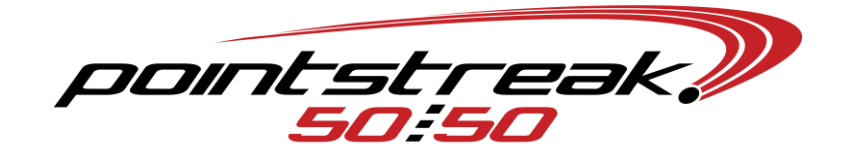

# DAILY EVENT BASICS

## Activate Draw

- In Server software, EVENTS→EDIT AN EVENT→Switch to the proper event→double check your event settings and setup prizes→ACTIVATE EVENT→OK
  - From your main server menu, you may need to click SWITCH $\rightarrow$  select the proper event.

# **Change/Start Print Server**

- Close your individual print server windows, leave open the main window.
  - SETUP  $\rightarrow$  change SERVICING EVENT # to the proper event  $\rightarrow$  OK
    - You can find the event number listed on top of your 5050 Server window.
  - Click on START SERVER, each barrel printer should open its own window.
- Ensure each barrel printer has paper inserted properly, and there are plenty of spare rolls ready to be replaced.

# Update Event Info on Handhelds and Stations

- Ensure Handheld printers are turned on.
- Ensure the wireless antennae displays two horizontal arrows.
  - If not, click on antennae  $\rightarrow$  WIRELESS MANAGER  $\rightarrow$  ALL (off)  $\rightarrow$  ALL again (on)
  - START→SCU→DISABLE RADIO→ENABLE RADIO
    - And/Or AUTO PROFILE OFF→select new network→select proper network→AUTO PROFILE ON
- From each handheld and station: SETUP  $\rightarrow$  GET APPS SETTINGS AND EVENTS  $\rightarrow$  YES
- Ensure sellers are logged on: SETUP $\rightarrow$ LOG ON $\rightarrow$ operator/password $\rightarrow$ OK

# Play Jackpot or Winning Number Script

- From 5050 Player: Click on desired script $\rightarrow$ STATIONS $\rightarrow$ All OK $\rightarrow$ YES $\rightarrow$ OK
- From 5050 server: BROADCAST  $\rightarrow$  POT AMOUNT (or WINNING NUMBER)
- Script should automatically play on the station's monitors
  - If necessary, from 5050 station software: SETUP→GET PRESENTATION SCRIPT

# Draw Close

- From 5050 Server: Void all tickets
  - VOID→Enter one ticket number from each ticket→VOID
- From 5050 Server: CLOSE (in the blue background)→YES (barrel checked for tickets)→VOID ALL (auto-voided tickets from sellers)→enter attendance.
  - Draw your winning number, then EVENTS  $\rightarrow$  AUTHENTICATE A TICKET  $\rightarrow$  enter Ticket No. and Reference ID  $\rightarrow$  AUTHENTICATE  $\rightarrow$  once verified, CANCEL.
    - Remember to have two people verify the proper number.
  - CLICK HERE TO VALIDATE A WINNER→Enter Number→OK
  - When draw is completed and the winner has been verified, proceed to click CLOSE (in the green background).
  - Your event is now completely closed.